## Procedimento para consulta de quantitativo de SRPs Vigentes

## Link para acesso:

https://www2.comprasnet.gov.br/siasgnet-atasrp/public/pesquisarLicitacaoSRP.do?method=iniciar

## Nº da UASG: **158154** Nome da UASG: **NÃO PRECISA**

| SIASG<br>Administração de<br>Serviços Gerais                                | ATA SRP                                           | Ministério da<br>Economia |
|-----------------------------------------------------------------------------|---------------------------------------------------|---------------------------|
|                                                                             | Consultas                                         | an .                      |
| Ambiente: PRODUÇÃO                                                          | Pesquisar Licitação SRP                           | 29/11/2019 10:17:02       |
| * Nº da UASG * Nome da UASG<br>158154 Q<br>Nº da Licitação Ano da Licitação | Q,                                                |                           |
| 26  /  2018    Modalidade de Licitação                                      | Considerar apenas as licitações com atas vigentes |                           |
| Pesquisar Limpar                                                            | (*) Campo de preenchimento obrigatório.           |                           |
|                                                                             |                                                   |                           |
|                                                                             |                                                   |                           |
|                                                                             |                                                   |                           |
|                                                                             |                                                   |                           |
|                                                                             | Solução Zazareo                                   |                           |

"Pesquisar"

| SIAS                                                                                            | G<br>Sistema Integra<br>Administração o<br>Serviços Gerais | do de<br>de              | ATA SRP Ministé                                                                                                    | rio da<br>Iomia |
|-------------------------------------------------------------------------------------------------|------------------------------------------------------------|--------------------------|----------------------------------------------------------------------------------------------------|-----------------|
| Ambiente: <u>PRODU</u>                                                                          | ç <u>ão</u>                                                |                          | Consultas<br>Pesquisar Licitação SRP 23/11                                                                                             | /2019 10:17:36  |
| * Nº da UASG<br>158154)<br>Nº da Licitação<br>00026<br>Modalidade de l<br>Concorrênci<br>Pregão | Ano da Licitação<br>3 / 201<br>Licitação<br>a              | Nome da UASG<br>ão<br>18 | Considerar apenas as licitações com atas vigentes                                                                                      |                 |
| Pesquisar                                                                                       | Limpar                                                     | 810 Ju                   |                                                                                                    |                 |
| Licitação                                                                                       | Licitação                                                  | Licitação                | Objeto<br>Intenção de registro de precos para eventual aquisição de material - PERMANENTE - MOBILIÁRIO EM GERAL - Processo original nº | Ação            |
| Jm registro enc                                                                                 | contrado.                                                  |                          | (*) Campo de preenchimento obrigatório.                                                                                                |                 |
|                                                                                                 |                                                            |                          |                                                                                                    |                 |
|                                                                                                 |                                                            |                          |                                                                                                    |                 |
|                                                                                                 |                                                            |                          |                                                                                                    |                 |

"Selecione"

| SIAS                                    | G Sistema Integ<br>Administração<br>Serviços Gera | rado de<br>o de<br>sis                | ATA SRP                                                                                                    |                    |                              | Ministério da<br>Economia |
|-----------------------------------------|---------------------------------------------------|---------------------------------------|----------------------------------------------------------------------------------------------------|--------------------|------------------------------|---------------------------|
|                                         |                                                   |                                       | Consultas                                                                                                    |                    |                              |                           |
| Ambiente: PRODUÇ                        | <u>A0</u>                                         |                                       | Pesquisar Item SRP                                                                                                    |                    |                              | 29/11/2019 10:19:35       |
| Óraão                                   |                                                   |                                       | UASG Gerenciadora                                                                                                    |                    |                              |                           |
| 26439 - INST.FE                         | D.DE EDUC.,CIENC                                  | E TEC. DE SÃO PAULO                   | 158154 - INST.FED.DE                                                                                                    | EDUC.,CIENC.E TEC. | DE SÃO PAULO                 |                           |
| Modalidade de l                         | icitação Nº da                                    | Licitação Nº da IRP                   | Nº do Processo                                                                                                    | Compra Nacional    | Gerenciada/Autorizada ME/SGD | Otde de Itens             |
| Pregão Eletrônic                        | 0)                                                | 00026/2018 00050/2018                 | 23305011515201843                                                                                                    | Sim                | Não                          | 90                        |
| Objeto                                  |                                                   |                                       | Non-contraction of the second second s |                    |                              |                           |
| Filtro<br>Nº do Item<br>35<br>Pesquisar | Limpar                                            | Descrição do Item                     |                                                                                                    |                    |                              |                           |
| N° do Item                              | Tipo do Item                                      | Descrição do                          | Item                                                                                                    | Qtde do Item       | Unidade de Fornecimento      | Ação                      |
| 1                                       | Material                                          | 65030 - ARMÁRIO AÇO                   |                                                                                                    | 235                | unidade                      | Selecione                 |
| 2                                       | Material                                          | 65030 - ARMÁRIO AÇO                   |                                                                                                    | 69                 | unidade                      | Selecione                 |
| 3                                       | Material                                          | 65030 - ARMÁRIO AÇO                   |                                                                                                    | 84                 | unidade                      | Selecione                 |
| 4                                       | Material                                          | 65030 - ARMÁRIO AÇO                   |                                                                                                    | 307                | unidade                      | Selecione                 |
| 5                                       | Material                                          | 207139 - ARMÁRIO COPA/COZINHA         |                                                                                                    | 23                 | UNIDADE                      | Selecione                 |
| 6                                       | Material                                          | 65030 - ARMÁRIO AÇO                   |                                                                                                    | 41                 | unidade                      | Selecione                 |
| 7                                       | Material                                          | 150151 - ARMÁRIO                      |                                                                                                    | 157                | unidade                      | Selecione                 |
| 8                                       | Material                                          | 150151 - ARMÁRIO                      |                                                                                                    | 173                | unidade                      | Selecione                 |
| 9                                       | Material                                          | 238820 - ARQUIVO DESLIZANTE PEÇAS / A | CESSÓRIOS                                                                                                    | 1.155              | METRO                        | Selecione                 |
| 10                                      | Material                                          | 150505 - ARQUIVO ESCRITÓRIO           |                                                                                                    | 93                 | unidade                      | Selecione                 |
| 11                                      | Material                                          | 54143 - ARMÁRIO COPA/COZINHA          |                                                                                                    | 17                 | unidade                      | Selecione                 |
| 12                                      | Material                                          | 150443 - BANCADA                      |                                                                                                    | 104                | unidade                      | Selecione                 |
| 13                                      | Material                                          | 150443 - BANCADA                      |                                                                                                    | 159                | unidade                      | Selecione                 |
| 14                                      | Material                                          | 150525 - BANCO                        |                                                                                                    | 185                | unidade                      | Selecione                 |
| 15                                      | Material                                          | 150525 - BANCO                        |                                                                                                    | 93                 | unidade                      | Selecione                 |
| 16                                      | Material                                          | 74829 - BANQUETA                      |                                                                                                    | 1.263              | UNIDADE                      | Selecione                 |
| 17                                      | Material                                          | 74829 - BANQUETA                      |                                                                                                    | 463                | UNIDADE                      | Selecione                 |
| 18                                      | Material                                          | 68330 - BIBLIOCANTO                   |                                                                                                    | 2.461              | UNIDADE                      | Selecione                 |
| 19                                      | Material                                          | 68330 - BIBLIOCANTO                   |                                                                                                    | 711                | UNIDADE                      | Selecione                 |
| 20                                      | Material                                          | 64955 - BIOMBO                        |                                                                                                    | 82                 | UNIDADE                      | Selecione                 |

Colocar o número do item que se pretende pesquisar (conforme planilha da SRP disponibilizada no site da reitoria (<u>https://drive.ifsp.edu.br/s/afe15143ce7d2120268758ed34573d30</u>)

Clicar em "Pesquisar"

| SIASG                                                           | Sistema Integrado de<br>Administração de<br>Serviços Gerais |                                               | ATA SRP                                 |                          | 1                                   | Ministério da<br>Economia |
|-----------------------------------------------------------------|-------------------------------------------------------------|-----------------------------------------------|-----------------------------------------|--------------------------|-------------------------------------|---------------------------|
| biente: PRODUÇÃO                                                |                                                             |                                               | Consultas<br>Pesquisar Item SRP         |                          |                                     | 29/11/2019 10:20:05       |
| brgão<br>6439 - INST.FED.DE                                     | EDUC.,CIENC.E TEC.                                          | DE SÃO PAULO                                  | UASG Gerenciadora<br>158154 - INST.FED. | a<br>DE EDUC.,CIENC.E TE | C.DE SÃO PAULO                      |                           |
| odalidade de Licitaçã<br>regão Eletrônico<br>obieto             | ão Nº da Licitaçã<br>000.                                   | io Nº da IRP<br>26/2018 00050/2018            | Nº do Processo<br>23305011515201843     | Compra Nacional<br>Sim   | Gerenciada/Autorizada ME/SGD<br>Não | Qtde de Itens             |
| Filtro<br>Iº do Item                                            |                                                             | Descrição do Item                             |                                         |                          |                                     |                           |
| 35<br>Pesquisar Lim                                             | par                                                         |                                               |                                         |                          |                                     |                           |
| 35<br>Pesquisar Lim                                             | par                                                         | Descrição do Item                             | Qtde                                    | do Item                  | Unidade de Fornecimento             | Acão                      |
| 35<br>Pesquisar Lim<br>N° do Item<br>35                         | par<br>Tipo do Item<br>Material                             | Descrição do Item<br>26441 - CARTEIRA ESCOLAR | Qtde                                    | do Item<br>901           | Unidade de Formecimento<br>CONJUNTO | Ação<br><u>Selecione</u>  |
| 35<br>Pesquisar Lim<br>N° do Item<br>35<br>m registro encontrad | par<br>Tipo do Item<br>Material<br>Io.                      | Descrição do Item<br>26441 - CARTEIRA ESCOLAR | Otde<br>1<br>Nova Consulta              | do Item<br>901           | Unidade de Fornecimento<br>CONJUNTO | Ação<br>Selecione         |
| 35<br>Pesquisar Lim<br>N° do Item<br>35<br>m registro encontrad | par<br>Tipo do Item<br>Materiai<br>Io.                      | Descrição do Item<br>26441 - CARTEIRA ESCOLAR | Nova Consulta                           | do Item 9901             | Unidade de Formecimento<br>CONJUNTO | Ação<br>Selecione         |

Clicar em "Selecione"

|                                              |                                     |                         | Consultas                           |                         |                                     |
|----------------------------------------------|-------------------------------------|-------------------------|-------------------------------------|-------------------------|-------------------------------------|
| ibiente: <u>PRODUÇÃO</u>                     |                                     | Vis                     | ualizar Item SRP                    |                         | 29/11/2019 10:56                    |
| Órgão                                        |                                     |                         | UASG Gerenciadora                   |                         |                                     |
| 6439 - INST.FED.DE EDUC.                     | CIENC.E TEC. DE SÃO PAULO           |                         | 158154 - INST.FED.DE EDUC.          | CIENC.E TEC.DE SÃO PA   | ULO                                 |
| Nodalidade de Licitação<br>Pregão Eletrônico | Nº da Licitação                     | Nº da IRP<br>00050/2018 | Nº do Processo<br>23305011515201843 | Compra Nacional<br>Sim  | Gerenciada/Autorizada ME/SGD<br>Não |
| I <sup>e</sup> do Itom                       | Tino do Itom                        | tom                     |                                     |                         |                                     |
| 35                                           | Material                            | 26441 - CARTEIRA ESCOI  | AR                                  |                         |                                     |
| escrição Detalhada                           |                                     |                         |                                     | 2                       |                                     |
| 1901                                         | CONJUNTO                            |                         |                                     |                         |                                     |
| Detalhes do Item Solic                       | itações do Item UASGs do Iter       | n Fornecedores do Iter  | n                                   |                         |                                     |
|                                              |                                     |                         |                                     |                         |                                     |
| Quantidade Homologada                        | Data da Assinatura da<br>17/12/2018 | Ata                     | Vigência d<br>17/12/201             | a Ata<br>8 a 17/12/2019 |                                     |
| Resumo das quantidades                       | da Gerenciadora + Participantes-    |                         |                                     |                         |                                     |
| Contratada                                   | Empenhada                           |                         | Saldo para Contratação              | Sa                      | ldo para Empenho                    |
| 0                                            |                                     | 1194                    | 1901                                | C                       | 707                                 |
| Resumo das quantidades                       | das Caronas                         |                         |                                     |                         |                                     |
| Máximo para Adesões                          | Aguardando Autorização              | Autorizada              | Contratada                          | Empenhada               | Saldo para Adesão                   |
| 9505                                         | 0                                   | 1000                    | 0                                   | 0                       | 8505                                |
|                                              |                                     |                         |                                     |                         |                                     |
| Gestores vinculados                          |                                     | Nomo                    |                                     |                         | Talafana                            |
|                                              | YASHI                               | Nome                    |                                     |                         | Telefone                            |
| RAFAEL VEDOVOTTO II                          | 17                                  |                         |                                     |                         |                                     |
| EDGAR ZANATTA                                | -                                   |                         |                                     |                         | (15) 3321-0014                      |
| RAFAEL GONCALVES FA                          | RIA                                 |                         |                                     |                         | (17) 3312-0700                      |
| GUILHERME GROSSI                             |                                     |                         |                                     |                         | (18) 3643-1178                      |
| CAMILA BLAMBERG DA                           | CRUZ                                |                         |                                     |                         |                                     |
| JOAO AUGUSTO DE CAN                          | IPOS AVARISTO                       |                         |                                     |                         | (15) 3363-8624                      |
| JORGE LUIZ PIMENTEL                          | CANDIDO                             |                         |                                     |                         | (11) 3775-4528                      |
| CONCELORET INTERTER.                         |                                     |                         |                                     |                         |                                     |
| EDUARDO CAMARGO M                            | AIA                                 |                         |                                     |                         | (19) 9715-7145                      |

Esta tela apresenta as informações do item na SRP

Atentar para data de Vigência da ATA

Clicar em "UASGs do Item"

| Intidade Publicada Unidade de Fornecime                      | ento          |                          |                         |                          |                         |                             |           |
|--------------------------------------------------------------|---------------|--------------------------|-------------------------|--------------------------|-------------------------|-----------------------------|-----------|
| 1901 CONJUNTO                                                |               |                          |                         |                          |                         |                             |           |
|                                                              |               |                          |                         |                          |                         |                             |           |
| Detalhes do Item Solicitações do Item UASGs                  | do Item Forne | cedores do Item          |                         |                          |                         |                             |           |
| UASGs Participantes  O UASGs Care                            | onas          |                          |                         |                          |                         |                             |           |
| UASG                                                         | Tipo          | Quantidade<br>Homologada | Quantidade<br>Empenhada | Quantidade<br>Contratada | Quantidade<br>Utilizada | Saldo para<br>Remanejamento | Ação      |
| 158154 - INST.FED.DE EDUC.,CIENC.E TEC.DE SÃO<br>PAULO       | Gerenciadora  | 470                      | 290                     | 0                        | 290                     | 180                         | Visualiza |
| 158347 - INST FED.DE SAO PAULO/CAMPUS<br>CAMPOS DE JORDÃO    | Participante  | 200                      | 200                     | 0                        | 200                     | 0                           | Visualiza |
| 158520 - INST.FED.SAO PAULO - CAMPUS<br>CATANDUVA            | Participante  | 50                       | 50                      | 0                        | 50                      | 0                           | Visualiza |
| 158710 - INST. FED. DE SÃO PAULO/CAMPUS<br>BOITUVA           | Participante  | 30                       | 30                      | 0                        | 30                      | 0                           | Visualiza |
| 158348 - INST FED.DE SAO PAULO/CAMPUS<br>GUARULHOS - SP      | Participante  | 80                       | 80                      | 0                        | 80                      | 0                           | Visualiza |
| 1 <u>58528 - INS</u> T.FED. SAO PAULO - CAMPUS<br>PIRACICABA | Participante  | 40                       | 40                      | 0                        | 40                      | 0                           | Visualiza |
| 158579 - INST.FED.DE SÃO PAULO/CAMPUS<br>VOTUPORANGA         | Participante  | 60                       | 0                       | 0                        | O                       | 60                          | Visualiza |
| 158526 - INST.FED. SAO PAULO - CAMPUS<br>TAPETININGA         | Participante  | 104                      | 104                     | 0                        | 104                     | 0                           | Visualiza |
| 158716 - CAMPUS JACAREI IFECT SP                             | Participante  | 1                        | 0                       | 0                        | 0                       | 1                           | Visualiza |
| 158364 - INST.FED.DE ED., CIENC.E TEC. DE SÃO<br>PAULO       | Participante  | 185                      | 80                      | 0                        | 80                      | 105                         | Visualiza |
| 158749 - IFECT-SP - CAMPUS SOROCABA                          | Participante  | 40                       | 0                       | 0                        | 0                       | 40                          | Visualiza |
| 158748 - IFSP CAMPUS ITAQUAQUECETUBA / SP                    | Participante  | 300                      | 160                     | 0                        | 160                     | 140                         | Visualiza |
| 158586 - INSTITUTO FEDERAL CAMPUS REGISTRO                   | Participante  | 40                       | 40                      | 0                        | 40                      | 0                           | Visualiza |
| 158566 - INST.FED.DE EDUC.,C.E TEC DE<br>SP/CAMPUS SUZANO    | Participante  | 120                      | 0                       | 0                        | 0                       | 120                         | Visualiza |
| 158329 - INST.FED.DE ED., CIENC.E TEC.DE SÃO<br>PAULO        | Participante  | 40                       | 40                      | 0                        | 40                      | 0                           | Visualiza |
| 158330 - INST.FED.DE EDU.,CIENC.TEC. DE SÃO<br>PAULO         | Participante  | 80                       | 80                      | 0                        | 80                      | 0                           | Visualiza |
| 158270 - INST.FED.SÃO PAULO/CAMPUS SÃO<br>PAULO              | Participante  | 1                        | 0                       | 0                        | D                       | 1                           | Visualiza |
| 158349 - INST.FED.DE ED.,CIENC. E TEC DE SÃO<br>PAULO        | Participante  | 50                       | 0                       | 0                        | 0                       | 50                          | Visualiza |
|                                                              | Destringente  |                          |                         | -                        | 21                      |                             |           |

Nesta tela conseguimos visualizar os câmpus que estimaram quantitativos para o item e qual o saldo que eles ainda têm para possível cessão a outro campus.

| UASGs Participantes  UASGs Caror                          | as           |                          |                         |                          |                         |                             |                 |
|-----------------------------------------------------------|--------------|--------------------------|-------------------------|--------------------------|-------------------------|-----------------------------|-----------------|
| UASG                                                      | Тіро         | Quantidade<br>Homologada | Quantidade<br>Empenhada | Quantidade<br>Contratada | Quantidade<br>Utilizada | Saldo para<br>Remaneiamento | Ação            |
| 158154 - INST.FED.DE EDUC.,CIENC.E TEC.DE SÃO<br>PAULO    | Gerenciadora | 470                      | 290                     | 0                        | 290                     | 180                         | Visualiz        |
| 158347 - INST FED.DE SAO PAULO/CAMPUS<br>CAMPOS DE JORDÃO | Participante | 200                      | 200                     | 0                        | 200                     | 0                           | Visualiz        |
| 158520 - INST.FED.SAO PAULO - CAMPUS<br>CATANDUVA         | Participante | 50                       | 50                      | 0                        | 50                      | 0                           | Visualiz        |
| 158710 - INST. FED. DE SÃO PAULO/CAMPUS<br>BOITUVA        | Participante | 30                       | 30                      | 0                        | 30                      | 0                           | Visualiz        |
| 158348 - INST FED.DE SAO PAULO/CAMPUS<br>GUARULHOS - SP   | Participante | 80                       | 80                      | 0                        | 80                      | 0                           | Visualiz        |
| 158528 - INST.FED. SAO PAULO - CAMPUS<br>PIRACICABA       | Participante | 40                       | 40                      | 0                        | 40                      | 0                           | Visualiz        |
| 158579 - INST.FED.DE SÃO PAULO/CAMPUS<br>VOTUPORANGA      | Participante | 60                       | 0                       | 0                        | 0                       | 60                          | Visualiz        |
| 158526 - INST.FED. SAO PAULO - CAMPUS<br>TAPETININGA      | Participante | 104                      | 104                     | 0                        | 104                     | 0                           | Visualiz        |
| 158716 - CAMPUS JACAREI IFECT SP                          | Participante | 1                        | 0                       | 0                        | 0                       | 1                           | Visualiz        |
| 158364 - INST.FED.DE ED., CIENC.E TEC. DE SÃO<br>PAULO    | Participante | 185                      | 80                      | 0                        | 80                      | 105                         | Visualiz        |
| 158749 - IFECT-SP - CAMPUS SOROCABA                       | Participante | 40                       | 0                       | 0                        | 0                       | 40                          | Visualiz        |
| 158748 - IFSP CAMPUS ITAQUAQUECETUBA / SP                 | Participante | 300                      | 160                     | 0                        | 160                     | 140                         | Visualiz        |
| 158586 - INSTITUTO FEDERAL CAMPUS REGISTRO                | Participante | 40                       | 40                      | 0                        | 40                      | 0                           | Visualiz        |
| 158566 - INST.FED.DE EDUC.,C.E TEC DE<br>SP/CAMPUS SUZANO | Participante | 120                      | 0                       | 0                        | 0                       | 120                         | Visualiz        |
| 158329 - INST.FED.DE ED., CIENC.E TEC.DE SÃO<br>PAULO     | Participante | 40                       | 40                      | 0                        | 40                      | q                           | Visualiz        |
| 158330 - INST.FED.DE EDU.,CIENC.TEC. DE SÃO<br>PAULO      | Participante | 80                       | 80                      | 0                        | 80                      | 0                           | Visualiz        |
| 158270 - INST.FED.SÃO PAULO/CAMPUS SÃO<br>PAULO           | Participante | 1                        | 0                       | 0                        | 0                       | 1                           | <u>Visualiz</u> |
| 158349 - INST.FED.DE ED.,CIENC. E TEC DE SÃO<br>PAULO     | Participante | 50                       | 0                       | 0                        | 0                       | 50                          | Visualiz        |
| 158750 - IFECT-SP - CAMPUS PIRITUBA                       | Participante | 10                       | 0                       | 0                        | 0                       | 10                          | Visualiz        |

Quando a linha não demonstrar o nome do campus, conforme destacado, clicar em "Visualizar"

| 1001          | olicada          | Unidade de Forr<br>CONJUNTO | ecimento             |                     |                            |                     |                     |               |
|---------------|------------------|-----------------------------|----------------------|---------------------|----------------------------|---------------------|---------------------|---------------|
|               |                  |                             |                      | Detalhes da Uas     | g                          |                     |                     |               |
| UASG          |                  |                             |                      |                     |                            |                     | Tipo                |               |
| 158329 - INS  | ST.FED.DE ED     | ., CIENC.E TEC.DE S         | ÀO PAULO             |                     |                            |                     | Participante        |               |
| Quantidade H  | 40<br>40         | Quantidade Cont             | ratada Quantida      | ade Empenhada<br>40 | Saldo para Contrataç<br>40 | ão Saldo para Em    | openho Saldo para F | Remanejamento |
| ocais de Ent  | trega            |                             | Município/UF para Er | ntrega              |                            |                     | Quantidade          |               |
| 711 7 - São   | Roque/SP         | I                           |                      |                     |                            |                     |                     | 4             |
| contratos (SI | CON)             |                             |                      |                     |                            |                     |                     |               |
| UG            | N° do Contrat    | o Tipo do C                 | ontrato Vigen        | te Até Forne        | cedor Qua                  | ntidade Contratada  | Valor do Contrato   | Situação      |
| Nenhum regi   | istro a ser exib | ido                         |                      |                     |                            |                     |                     |               |
| mpenhos (S    | ISME)            |                             |                      |                     |                            |                     |                     |               |
| UG 150220     | Gestão           | N° do Empenho               | Tipo do Empenho      | 5 Forned            | cedor Qu                   | iantidade Empenhada | Valor do Empenho    | Situação      |
| 100028        | 20439            | 2019000123                  | INICIAL              | 10.794.100          | 0001-70                    |                     | 40 7.000,0          | ENVIADO       |
|               |                  |                             |                      |                     |                            |                     |                     |               |
|               |                  |                             |                      |                     |                            |                     |                     |               |
|               |                  |                             |                      |                     |                            |                     |                     |               |
|               |                  |                             |                      |                     |                            |                     |                     |               |
|               |                  |                             |                      |                     |                            |                     |                     |               |
|               |                  |                             |                      |                     |                            |                     |                     |               |

Nesse caso irá abrir uma aba de "Detalhes da Uasg" onde será possível visualizar o campus que estimou.

 Após a visualização das quantidades disponíveis por campus preencher a "Planilha de Solicitação de Cessão Itens de SRP Para outros Câmpus" (em anexo) e enviar para <u>daa.rgt@ifsp.edu.br</u> para que formalização da solicitação junto aos câmpus.

| Nº SRP  | Descrição da SRP                             | Nº do<br>Item | Descrição Sumária                 | Necessidade do<br>Campus Registro | Câmpus com Saldo<br>para Remanejamento | Saldo para<br>Remanejamento por<br>campus (Valor TOTAL) |
|---------|----------------------------------------------|---------------|-----------------------------------|-----------------------------------|----------------------------------------|---------------------------------------------------------|
| 02/2018 | PERMANENTE - MÁQ., FERR. E UTENSÍLIOS FICINA | 37            | SERRA CIRCULAR DE BANCADA MADEIRA | 10                                | ITAPETININGA                           | 50                                                      |
|         |                                              |               |                                   |                                   |                                        |                                                         |
|         |                                              |               |                                   |                                   |                                        |                                                         |
|         |                                              |               |                                   |                                   |                                        |                                                         |
|         |                                              |               |                                   |                                   |                                        |                                                         |
|         |                                              |               |                                   |                                   |                                        |                                                         |
|         |                                              |               |                                   |                                   |                                        |                                                         |
|         |                                              |               |                                   |                                   |                                        |                                                         |
|         |                                              |               |                                   |                                   |                                        |                                                         |
|         |                                              |               |                                   |                                   |                                        |                                                         |

## Planilha de Solicitação de Cessão Itens de SRP Para outros Câmpus (Exemplo)

| etalhes do Item Solicitações do Item UASGs                | do Item Forne | cedores do Item          |                         |                          |                         |                             |            |
|-----------------------------------------------------------|---------------|--------------------------|-------------------------|--------------------------|-------------------------|-----------------------------|------------|
| UASGs Participantes  UASGs Care                           | onas          |                          |                         |                          |                         |                             |            |
| UASG                                                      | Тіро          | Quantidade<br>Homologada | Quantidade<br>Empenhada | Quantidade<br>Contratada | Quantidade<br>Utilizada | Saldo para<br>Remanejamento | Ação       |
| 158154 - INST.FED.DE EDUC.,CIENC.E TEC.DE SÃO<br>PAULO    | Gerenciadora  | 470                      | 290                     | 0                        | 290                     | 180                         | Visualizar |
| 158347 - INST FED.DE SAO PAULO/CAMPUS<br>CAMPOS DE JORDÃO | Participante  | 200                      | 200                     | 0                        | 200                     | 0                           | Visualizar |
| 158520 - INST.FED.SAO PAULO - CAMPUS<br>CATANDUVA         | Participante  | 50                       | 50                      | 0                        | 50                      | 0                           | Visualizar |
| 158710 - INST. FED. DE SÃO PAULO/CAMPUS<br>BOITUVA        | Participante  | 30                       | 30                      | 0                        | 30                      | 0                           | Visualizar |
| 158348 - INST FED.DE SAO PAULO/CAMPUS<br>GUARULHOS - SP   | Participante  | 80                       | 80                      | 0                        | 80                      | 0                           | Visualizar |
| 158528 - INST.FED. SAO PAULO - CAMPUS<br>PIRACICABA       | Participante  | 40                       | 40                      | 0                        | 40                      | 0                           | Visualizar |
| 58579 - INST.FED.DE SÃO PAULO/CAMPUS<br>/OTUPORANGA       | Participante  | 60                       | 0                       | 0                        | 0                       | 60                          | Visualizar |
| 158526 - INST.FED. SAO PAULO - CAMPUS<br>TAPETININGA      | Participante  | 104                      | 104                     | 0                        | 104                     | 0                           | Visualizar |
| 58716 - CAMPUS JACAREI IFECT SP                           | Participante  | 1                        | 0                       | 0                        | 0                       | 1                           | Visualizar |
| 58364 - INST.FED.DE ED., CIENC.E TEC. DE SÃO<br>PAULO     | Participante  | 185                      | 80                      | 0                        | 80                      | 105                         | Visualizar |
| 158749 - IFECT-SP - CAMPUS SOROCABA                       | Participante  | 40                       | 0                       | 0                        | 0                       | 40                          | Visualizar |
| 58748 - IFSP CAMPUS ITAQUAQUECETUBA / SP                  | Participante  | 300                      | 160                     | 0                        | 160                     | 140                         | Visualizar |
| 58586 - INSTITUTO FEDERAL CAMPUS REGISTRO                 | Participante  | 40                       | 40                      | 0                        | 40                      | 0                           | Visualizar |
| 58566 - INST.FED.DE EDUC.,C.E TEC DE<br>SP/CAMPUS SUZANO  | Participante  | 120                      | 0                       | 0                        | 0                       | 120                         | Visualizar |
| 58329 - INST.FED.DE ED., CIENC.E TEC.DE SÃO<br>PAULO      | Participante  | 40                       | 40                      | 0                        | 40                      | 0                           | Visualiza  |
| 158330 - INST.FED.DE EDU.,CIENC.TEC. DE SÃO<br>PAULO      | Participante  | 80                       | 80                      | 0                        | 80                      | 0                           | Visualizar |
| 158270 - INST.FED.SÃO PAULO/CAMPUS SÃO<br>PAULO           | Participante  | 1                        | 0                       | 0                        | 0                       | 1                           | Visualizar |
| 158349 - INST.FED.DE ED.,CIENC. E TEC DE SÃO<br>PAULO     | Participante  | 50                       | 0                       | 0                        | 0                       | 50                          | Visualizar |
| 158750 - IFECT-SP - CAMPUS PIRITUBA                       | Participante  | 10                       | 0                       | 0                        | 0                       | 10                          | Visualizar |
|                                                           |               | ~~~                      | -                       |                          |                         |                             |            |

Clicar em "Pesquisar Item SRP" para pesquisar outro item da mesma SRP

| 1901 Unidade de Fornecime                                 | nto            |                          |                         |                          |                         |                             |                   |
|-----------------------------------------------------------|----------------|--------------------------|-------------------------|--------------------------|-------------------------|-----------------------------|-------------------|
| bondon to                                                 |                |                          |                         |                          |                         |                             |                   |
| etalhes do Item Solicitações do Item UASGs (              | do Item Forner | cedores do Item          |                         |                          |                         |                             |                   |
| UASGs Participantes  UASGs Carc                           | nas            |                          |                         |                          |                         |                             |                   |
| UASG                                                      | Tipo           | Quantidade<br>Homologada | Quantidade<br>Empenhada | Quantidade<br>Contratada | Quantidade<br>Utilizada | Saldo para<br>Remanejamento | Ação              |
| 158154 - INST.FED.DE EDUC.,CIENC.E TEC.DE SÃO<br>PAULO    | Gerenciadora   | 470                      | 290                     | 0                        | 290                     | 180                         | <u>Visualizar</u> |
| 158347 - INST FED.DE SAO PAULO/CAMPUS<br>CAMPOS DE JORDÃO | Participante   | 200                      | 200                     | 0                        | 200                     | 0                           | Visualizar        |
| (58520 - INST.FED.SAO PAULO - CAMPUS<br>CATANDUVA         | Participante   | 50                       | 50                      | 0                        | 50                      | 0                           | Visualizar        |
| /58710 - INST. FED. DE SÃO PAULO/CAMPUS<br>30ITUVA        | Participante   | 30                       | 30                      | 0                        | 30                      | 0                           | Visualizar        |
| /58348 - INST FED.DE SAO PAULO/CAMPUS<br>3UARULHOS - SP   | Participante   | 80                       | 80                      | 0                        | 80                      | 0                           | Visualizar        |
| 158528 - INST.FED. SAO PAULO - CAMPUS<br>PIRACICABA       | Participante   | 40                       | 40                      | 0                        | 40                      | 0                           | Visualizar        |
| 158579 - INST.FED.DE SÃO PAULO/CAMPUS<br>/OTUPORANGA      | Participante   | 60                       | 0                       | 0                        | 0                       | 60                          | <u>Visualizar</u> |
| 158526 INST.FED. SAO PAULO CAMPUS<br>TAPETININGA          | Participante   | 104                      | 104                     | 0                        | 104                     | 0                           | Visualizar        |
| 58716 - CAMPUS JACAREI IFECT SP                           | Participante   | 1                        | 0                       | 0                        | 0                       | 1                           | Visualizar        |
| 58364 - INST.FED.DE ED., CIENC.E TEC. DE SÃO<br>PAULO     | Participante   | 185                      | 80                      | 0                        | 80                      | 105                         | Visualizar        |
| 58749 - IFECT-SP - CAMPUS SOROCABA                        | Participante   | 40                       | 0                       | 0                        | 0                       | 40                          | Visualizar        |
| 58748 - IFSP CAMPUS ITAQUAQUECETUBA / SP                  | Participante   | 300                      | 160                     | 0                        | 160                     | 140                         | Visualizar        |
| 58586 - INSTITUTO FEDERAL CAMPUS REGISTRO                 | Participante   | 40                       | 40                      | 0                        | 40                      | 0                           | Visualizar        |
| 158566 - INST.FED.DE EDUC.,C.E TEC DE<br>SP/CAMPUS SUZANO | Participante   | 120                      | 0                       | 0                        | 0                       | 120                         | Visualizar        |
| 158329 - INST.FED.DE ED., CIENC.E TEC.DE SÃO<br>PAULO     | Participante   | 40                       | 40                      | 0                        | 40                      | 0                           | Visualizar        |
| 158330 - INST.FED.DE EDU.,CIENC.TEC. DE SÃO<br>PAULO      | Participante   | 80                       | 80                      | 0                        | 80                      | 0                           | Visualizar        |
| 158270 - INST.FED.SÃO PAULO/CAMPUS SÃO<br>PAULO           | Participante   | 1                        | 0                       | 0                        | 0                       | 1                           | Visualizar        |
| 58349 - INST.FED.DE ED.,CIENC. E TEC DE SÃO<br>PAULO      | Participante   | 50                       | 0                       | 0                        | 0                       | 50                          | Visualizar        |
| 58750 - IFECT-SP - CAMPUS PIRITUBA                        | Participante   | 10                       | 0                       | 0                        | 0                       | 10                          | <u>Visualizar</u> |
|                                                           |                |                          |                         |                          |                         |                             |                   |
|                                                           | [              | Pesquisar Item SF        | RP Nova Consult         | ta                       |                         |                             |                   |

Clicar em "Nova Consulta" para pesquisar itens de outra SRP